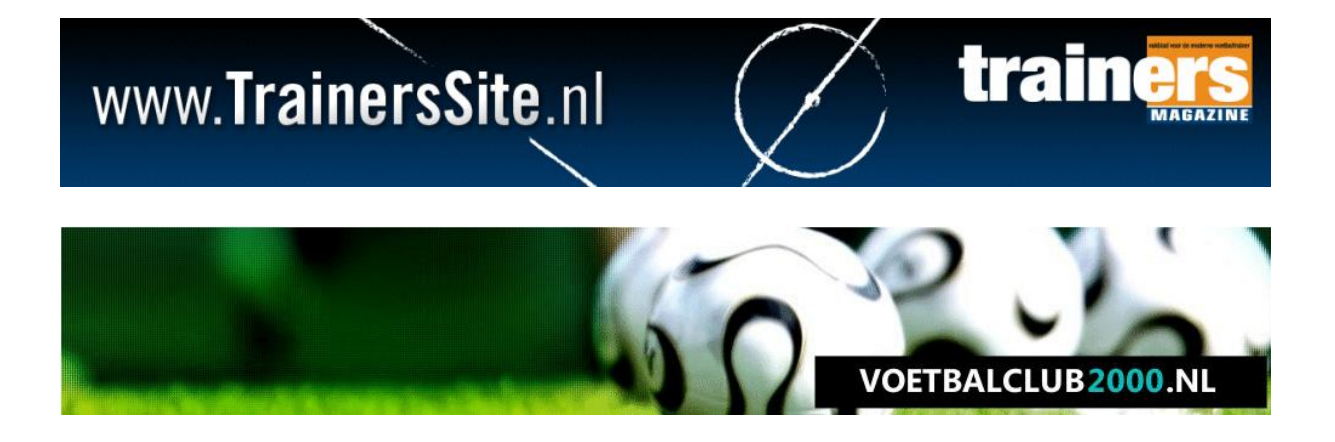

# TRAINERSSITE.NL VOETBALCLUB2000.NL

# HANDLEIDING

Versie Clubrechten Laatste update: 8 oktober 2012

#### Welkom

Per club kunnen één of meer supervisors aangesteld worden. Zij zijn degene die andere mensen weer rechten kunnen geven. Voor het geven van rechten van trainers (en spelers) aan individuele teams, verwijzen we graag naar de handleiding over teamadministratie.

De eerste supervisor wordt altijd door Sportfacilities aangemaakt. Vanaf dat moment kunt u zelf andere personen ook supervisor maken. Let op dat de ene supervisor de andere supervisor 'uit' kan zetten. Mocht er een fout gemaakt zijn, neem dan contact op met Sportfacilities.

#### **1.1.Toegang tot de sites**

| MIJN GEGEVENS                     |  |
|-----------------------------------|--|
| Email:                            |  |
| Wachtwoord:                       |  |
| Automatisch Inloggen              |  |
| Registreren   Wachtwoord vergeten |  |

Voordat u gebruikt kunt maken van de services, zult u moeten inloggen met het supervisor account. Dit is gewoon een persoonlijk account van een persoon van de club die extra rechten heeft.

#### 1.2. Clubrechten

Om de clubrechten te benaderen, klikt u na het inloggen op 'Wijzig club'. Als u deze optie niet ziet, heeft u niet de juiste rechten. Als dit niet klopt, neem dan contact op met Sportfacilities.

| MIJN GEGEVENS              |
|----------------------------|
| Theps Restaurce            |
| U heeft 1 nieuwe berichten |
| Mijn gegevens              |
| Wijzig club                |
| Wijzig teams of spelers    |
| Logout                     |

#### 2.1 Rechten inzien

In de clubrechten ziet u een scherm zoals onderstaand:

| Naam                                                                                           | S            | iuper    | Webmaster | Team     | Trainers Magazine |
|------------------------------------------------------------------------------------------------|--------------|----------|-----------|----------|-------------------|
| Acces Scars<br>Screet Scars<br>Screet Scars<br>Screet Scars<br>Screet Scars<br>GEEF RECHTEN AA |              |          |           |          |                   |
| GEEF RECHTEN AA                                                                                |              |          |           |          |                   |
| GEEF RECHTEN AA                                                                                |              |          |           |          |                   |
| GEEF RECHTEN AA                                                                                |              |          |           |          |                   |
| GEEF RECHTEN AA                                                                                |              |          |           |          |                   |
| GEEF RECHTEN AA                                                                                |              |          |           |          |                   |
| GEEF RECHTEN AA                                                                                |              |          |           |          |                   |
| GEEF RECHTEN AA                                                                                |              | V        |           | <b>V</b> |                   |
| Persoon:                                                                                       | N PERSONEN B | INNEN UV | / CLUB    |          |                   |
| Rechten:<br>Super<br>Website<br>Team<br>Trainers                                               | Magazine 🜩   |          |           |          |                   |

Een persoon kan vier rechten hebben. Een vinkje in een bepaalde kolom betekent dat een persoon bepaalde rechten heeft.

- Super: dit betekent dat deze persoon supervisor is
- Webmaster: elke club met een clubabonnement geven we de mogelijkheid om alles te doen in een omgeving van de club. Degene met website-rechten kan deze website aanpassen
- Team: deze persoon kan teams aanmaken, spelers aan team toewijzen of verwijderen, etc.
- TrainersMagazine: deze persoon kan bij de oefenstof en de artikelen van TrainersMagazine Deze personen kunnen ook oefenstof toevoegen aan de clubdatabase, etc.

### 2.2. Rechten toewijzen

## 2.2.1. Een bestaand persoon (meer) rechten geven

U kunt een persoon die al in de lijst voor komt extra (of juist minder) rechten geven. Dit doet u door het gewenste vinkje aan of uit te zetten. U zult zien dat de knop 'Save' tevoorschijn komt. Na het klikken op 'save' krijgt een persoon extra rechten.

| Naam                     |                                       | C          |           |          |                   |
|--------------------------|---------------------------------------|------------|-----------|----------|-------------------|
| Arre Boarte              |                                       | super      | Webmaster | Team     | Trainers Magazine |
|                          |                                       |            |           |          |                   |
| Ron Berraria             |                                       |            |           |          |                   |
| Reveald Realth           |                                       |            |           |          |                   |
| Edward uppeder           | en Frankli                            |            |           |          |                   |
| Net                      | Field                                 |            |           |          |                   |
| Res de Bruge             |                                       |            |           |          |                   |
| This Briger              |                                       | <b>V</b>   |           | <b>V</b> | <b>V</b>          |
| GEEF RECHTE<br>Persoon:  | EN AAN PERSONEI                       | N BINNEN U | WCLUB     |          |                   |
| Rechten: Su<br>Te<br>Tra | iper debsite<br>am<br>ainers Magazine | r          |           |          |                   |

#### 2.2.2. Een nieuw persoon rechten geven

Als iemand nog niet in de lijst voorkomt, dan kunt u deze vanzelfsprekend ook toevoegen. Als deze persoon al toegevoegd is aan de database met clubpersonen, tikt u een aantal letters van de voor- of achternaam in en selecteer de desbetreffende persoon uit de lijst die verschijnt. Vervolgens klikt u één of meerdere rechten aan. Door de CTRL-knop in te houden kunt u hier meerdere rechten per persoon selecteren.

| CLUBRECHTEN                                                                                                    |           |           |          |                   |
|----------------------------------------------------------------------------------------------------|-----------|-----------|----------|-------------------|
| Naam                                                                                                    | Super     | Webmaster | Team     | Trainers Magazine |
| Las Briat                                                                                                    |           |           |          |                   |
| Witte Sneitherwaard                                                                                                    |           |           |          |                   |
| Jan 1.4                                                                                                    |           |           | <b>V</b> |                   |
| Rose Statuija                                                                                                    |           |           | <b>V</b> |                   |
| tgen verbeij                                                                                                    | <b>V</b>  |           | <b>V</b> |                   |
| Paul can them                                                                                                    | <b>V</b>  | <b>V</b>  | <b>V</b> |                   |
| Real-ser Viern - peut-en-seri@planet.nl                                                                                     | <b>V</b>  | <b>V</b>  | <b>V</b> |                   |
| Arjan van Zoest                                                                                                    |           |           | <b>V</b> |                   |
| GEEF RECHTEN AAN PERSONEN BINNEN UW C<br>Persoon: 100016: Paul van Veen 61<br>Super<br>Website<br>Team<br>Trainers Jagazine | :LUB<br>) |           |          |                   |
| Voeg persoon aan club toe                                                                                                   |           |           |          |                   |

Als iemand NIET verschijnt, dan is deze persoon waarschijnlijk nog niet toegevoegd aan de personen die deel uit maken van de club. Klik dan op 'Voeg persoon aan club toe' en na het toevoegen van deze persoon, vervolg dan de bovenstaande stappen.

| CLUBRECHTEN                                   |       |           |          |                   |
|-----------------------------------------------|-------|-----------|----------|-------------------|
| Naam                                          | Super | Webmaster | Team     | Trainers Magazine |
| Las Brial                                     |       |           |          |                   |
| Witz Sneiterwaard                             |       |           |          |                   |
| an id                                         |       |           | <b>V</b> |                   |
| Rober Stativije                               |       |           | <b>V</b> |                   |
| igen verbeij                                  |       |           | <b>V</b> |                   |
| Paul van Veen                                 |       |           | <b>V</b> |                   |
| Reutinen Vielen peutren wenigstenet ni        |       |           | <b>V</b> |                   |
| Argen van Zoest                               |       |           | <b>V</b> |                   |
| GEEF RECHTEN AAN PERSONEN BINNEN UW C         | LUB   |           |          |                   |
| Rechten: Website<br>Team<br>Trainers Magazine |       |           |          |                   |
| Voeg persoon aan club toe                     |       |           |          |                   |

Bij het geven van rechten aan een bepaald persoon, wordt automatisch een account + wachtwoord voor deze persoon aangemaakt. Deze krijgt de persoon via email toegestuurd.